Istruzioni italiano – Windows XP

Windows XP SP3 versione 5.1/build 2600

A differenza di Windows 10 o 11, Windows XP solitamente non carica tutti i driver. Dovresti provare a scaricare i driver Wifi ed Ethernet su un'unità flash USB prima di iniziare.

Una volta completata l'installazione, è possibile far funzionare il Wifi o l'Ethernet in modo da poter accedere a Internet per scaricare altri driver richiesti.

Dovresti ottenere i driver dal sito Web del produttore oppure provare a <u>www.driverscape.com</u>.

<u>Istruzioni</u>

1. Importante: prima di iniziare è necessario assicurarsi che la modalità SATA del "bios" sia impostata su IDE/ATA e non su AHCI o IRRT, altrimenti potrebbe essere visualizzato un errore/schermata blu.

2. Avviare dal DVD o dall'unità flash accendendo premendo il tasto del menu di avvio.

3. Il tasto del menu di avvio è "F12" per le macchine Dell, "F9" per le macchine HP, "F2" per alcune altre.

4. Seguire la procedura, eliminare le partizioni e utilizzare la "Formattazione rapida".

5. Una volta completata l'installazione è necessario installare tutti i driver richiesti. Spero che vada tutto bene per te.

Saluti, bob@iso2disk.com